# CONHEÇA O PORTAL DO ESTUDANTE DE GRADUAÇÃO

# Como visualizar suas Disciplinas

# Especiais Programadas

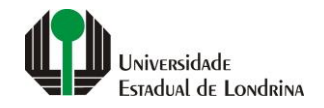

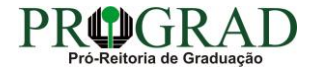

#### Passo 01:

### Faça login no Portal do Estudante de Graduação

| Portal do Estudante<br>de Graduação                                                                                                    | Noticias Cadastro Feedback Dúvidas Frequentes                                                                                                    | 🔿 Entrar                                                                                                    |  |  |
|----------------------------------------------------------------------------------------------------|----------------------------------------------------------------------------------------------------|----------------------------------------------------------------------------------------------------|--|--|
| Localizar Q<br>Pré-Matrícula<br>> Pré-Matrícula<br>> Reimpressão<br>> Situação<br>> Envio de Documentos<br>> Envio de Foto<br>> Ajuda<br>> Manual<br><b>E Serviços sem Autenticação</b><br>> Aproveitamento de Estudos<br>> Cancelamento de Matrícula<br>> Emissão de Certificados<br>> Meu Número de Matrícula<br>> Solicitação de Documentos | Informe Divisão de Diplomas Prograd 17 de jul de 2020 16:16:49                                                                                                    | Instrução de Serviço Prograd COVID-19 (Amparo Excepcional) 16 de jul de 2020 19:21:07                                                                                                    |  |  |
|                                                                                                    | Comunicamos que a entrega de Diplomas será realizada todas as quartas-feiras das 8:30 às 11:30.<br>Divisão de Diplomas<br>PROGRAD/UEL                                                                                                    | Instrução de Serviço Prograd nº 03/2020<br>Estabelece orientações para o Amparo Excepcional para o período de pandemia, enquanto perdurarem as<br>excepcionalidades decorrentes da COVID-19<br>Acesse: |  |  |
|                                                                                                    |                                                                                                    | www.uel.br/prograd/documentos/instrucoes_servico/2020                                                                                                    |  |  |
|                                                                                                    | Estudante de Graduação: Saiba como fazer seu e-mail @uel.br (Google/Gmail)<br>15 de jul de 2020 17:37:32                                                                                                    | Questionário de Mapeamento Retorno Seguro: prazo final para resposta 15 de jul de 2020 14:36:19                                                                                                    |  |  |
|                                                                                                    | <ol> <li>Acesse o Portal do Estudante de Graduação:<br/>sistemas.uel.br/portaldoestudante/index;</li> <li>Clique em "Serviços Digitais UEL" (menu do lado esquerdo);</li> </ol>                                                                 | Quinta feira dia 16/07, até<br>Quinta feira dia 16/07, até<br>ULTINO prazo para                                                                                                    |  |  |
|                                                                                                    | <ul> <li>3) O sistema vai sugerir um login para criação;</li> <li>4) Para confirmar digite a senha atual do Portal do Estudante de Graduação;</li> <li>5) Para acessar seu e-mail vá até www.gmail.com, entre com seu login e senha.</li> </ul> | SEGURO                                                                                                    |  |  |
|                                                                                                    | Com informações da Assessoria de Tecnologia de Informação (ATI).<br>Atendimento e Suporte ATI:                                                                                                    | Participe do Mapeamento<br>para Retorno Seguro no<br>Portal do Estudantel<br>Sua responta de muito                                                                                                    |  |  |
|                                                                                                    | www.uel.br/ati                                                                                                    | importante!!                                                                                                    |  |  |

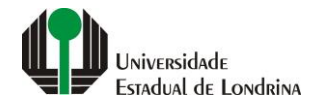

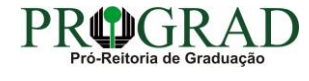

#### Passo 02:

### Entre com o número de sua matrícula e senha

| Sistemas UEL                                     |
|--------------------------------------------------|
| Chapa / Matricula     g     Google       Senha   |
| Mantenha-me conectado Esqueceu sua senha? Entrar |
|                                                  |
|                                                  |

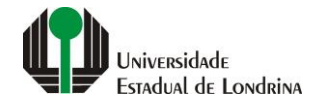

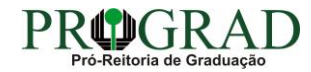

#### Passo 03:

# Na Categoria "Documentos", clique em "Disciplinas Especiais Prog."

| Portal do Estudante de Graduação                                                                                                    | Noticias Feedback Dúvidas Frequentes                                                                                                    |                                                                                                    |                                                                             |                                                                                                    |                                                                                                    | 🕞 Sair |
|----------------------------------------------------------------------------------------------------|----------------------------------------------------------------------------------------------------|----------------------------------------------------------------------------------------------------|-----------------------------------------------------------------------------|----------------------------------------------------------------------------------------------------|----------------------------------------------------------------------------------------------------|--------|
| Localizar Q<br>Alterar Currículo Lattes<br>> Alterar E-mail<br>> Alterar E-mail<br>> Alterar Endereço<br>> Alterar Foto<br>> Alterar Foto<br>> Alterar Senha<br>> Comprovante Rendimentos<br>> Dados Pessoais<br>> Serviços Digitais UEL<br>> Situação Eleitoral<br><b>C Documentos</b><br>> AAC<br>> Atestados                                                                                                    | ► Index          Links mais acessados       Últimas Novidades         • Boletim          Questionário Mapeamento - Retorno Seguro Nove!          • Histórico Escolar          Questionário Mapeamento - Retorno Seguro Nove!          • Créditos do RU          Atendimento          • Estágios          Serviços Digitais UEL          • Disciplinas Matriculadas (registro de matrícula)          Atera Foto |                                                                                                    |                                                                             |                                                                                                    |                                                                                                    |        |
| <ul> <li>&gt; Disciplinas Matriculadas</li> <li>&gt; Disciplinas Especiais Prog.</li> <li>&gt; Disciplinas Optativas</li> <li>&gt; Histórico Escolar</li> <li>&gt; Matriz Curricular</li> <li>E Serviços</li> <li>&gt; Análise Curricular</li> <li>&gt; Atendimento</li> <li>&gt; Boletim</li> <li>&gt; Cancelamento de Disciplina</li> <li>&gt; Certificados e Declarações</li> <li>&gt; Confirmação de Matrícula</li> </ul> | Últimas notícias da Pl<br>> Informe Divisão de Diplomas Pro<br>> Instrução de Serviço Prograd CO<br>> Estudante de Graduação: Saiba d<br>> Questionário de Mapeamento Re<br>> Atendimento UEL Contra o Coror<br>Para mais notícias visite o blog da Pl                                                                                                    | ROGRAD<br>ograd<br>IVID-19 (Amparo Excepcional)<br>como fazer seu e-mail @uel.br (Goo<br>etorno Seguro: prazo final para respo<br>navírus COVID-19<br>ROGRAD - Pró-Reitoria de Graduação | gle/Gmail)<br>vsta<br>v.                                                    |                                                                                                    |                                                                                                    |        |
| <ul> <li>&gt; Estágios</li> <li>&gt; Publicações</li> <li>&gt; Requerimentos</li> </ul>                                                                                                    |                                                                                                    | A Universidade<br>Missão da UEL<br>UEL em Dados<br>Vida na UEL<br>Quem é Quem<br>Marca Símbolo                                                                                           | Ensino<br>Graduação<br>Pesquisa/Pós<br>Extensão<br>Biblioteca<br>Vestibular | Comunidade<br>Moradia Estudantil<br>Casa de Cultura<br>Inclusão Social<br>Acessibilidade<br>Atividade Física | Serviços<br>Configuração Wi-Fi UEL<br>Acesso a Periódicos<br>Restaurante Universitário<br>Museu de Ciência<br>Museu Histórico |        |

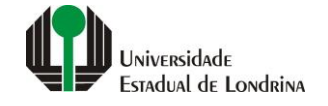

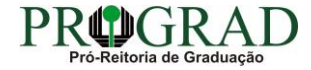

#### Passo 04:

# As suas disciplinas serão mostradas no espaço abaixo

| Portal do Estudante<br>de Graduação                                                                                                    | Feedback Dúvidas Frequentes                                                                                                    |                                                                                                    |                                                                                                    |                                                                                                    | 🕞 Sair    |
|----------------------------------------------------------------------------------------------------|----------------------------------------------------------------------------------------------------|----------------------------------------------------------------------------------------------------|----------------------------------------------------------------------------------------------------|----------------------------------------------------------------------------------------------------|-----------|
| Localizar Q<br>Alterar Currículo Lattes<br>> Alterar E-mail<br>> Alterar Endereço<br>> Alterar Foto<br>> Alterar Senha<br>> Comprovante Rendimentos<br>> Dados Pessoais<br>> Serviços Digitais UEL<br>> Situação Eleitoral                                                                                                    | ★ > Documentos > Disciplinas Especiais Programadas          Disciplinas Especiais Programadas         Aqui pode ser baixado e visualizado o histórico de disciplinas especiais         Código       Disciplina = | ais programadas.                                                                                                    |                                                                                                    | Ano/Sem = Média = C.H.                                                                                                    | Resultado |
| <ul> <li>Documentos</li> <li>AAC</li> <li>Atestados</li> <li>Disciplinas Matriculadas</li> <li>Disciplinas Especiais Prog.</li> <li>Disciplinas Optativas</li> <li>Histórico Escolar</li> <li>Matriz Curricular</li> <li>Matriz Curricular</li> <li>Análise Curricular</li> <li>Atendimento</li> <li>Boletim</li> <li>Cancelamento de Disciplina</li> <li>Certificados e Declarações</li> <li>Confirmação de Matricula</li> <li>Créditos Restaurante Univ.</li> <li>Estágios</li> <li>Publicações</li> <li>Requerimentos</li> </ul> | A Universidade<br>Missão da UEL<br>UEL em Dados<br>Vida na UEL<br>Quem é Quem<br>Marca Símbolo                                                                                                    | Ensino<br>Graduação<br>Pesquisa/Pós<br>Extensão<br>Biblioteca<br>Vestibular<br><b>f</b> OO <b>55</b><br>v. 19392 @ Assessoria de | Comunidade<br>Moradia Estudantil<br>Casa de Cultura<br>Inclusão Social<br>Acessibilidade<br>Atividade Física<br>TV UEL<br>UEL FM<br>In III (IIII)<br>Tecnologia de Informação | Serviços<br>Configuração Wi-Fi UEL<br>Acesso a Periódicos<br>Restaurante Universitário<br>Museu de Ciência<br>Museu Histórico<br>Sebec |           |

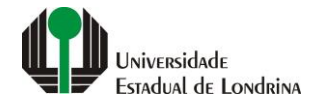

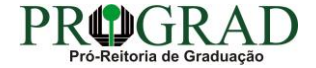